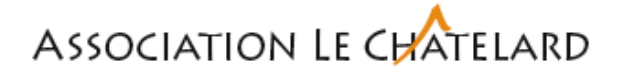

## Marche à suivre pour installer dans Outlook une boite aux lettres partagée

## Principe d'une BAL partagée

Une boîte aux lettres partagée permet à un groupe <u>spécifique</u> de personnes d'accéder et d'envoyer facilement du courrier électronique à partir d'un alias de messagerie. Lorsqu'une personne du groupe répond à un message envoyé à la boîte aux lettres partagée, la réponse provient de l'adresse partagée, et non de la personne individuelle.

Lorsqu'un message est supprimé de la BAL partagée, celui-ci est supprimé dans toutes les boites.

Depuis l'onglet Fichier / Informations sélectionner + Ajouter un compte

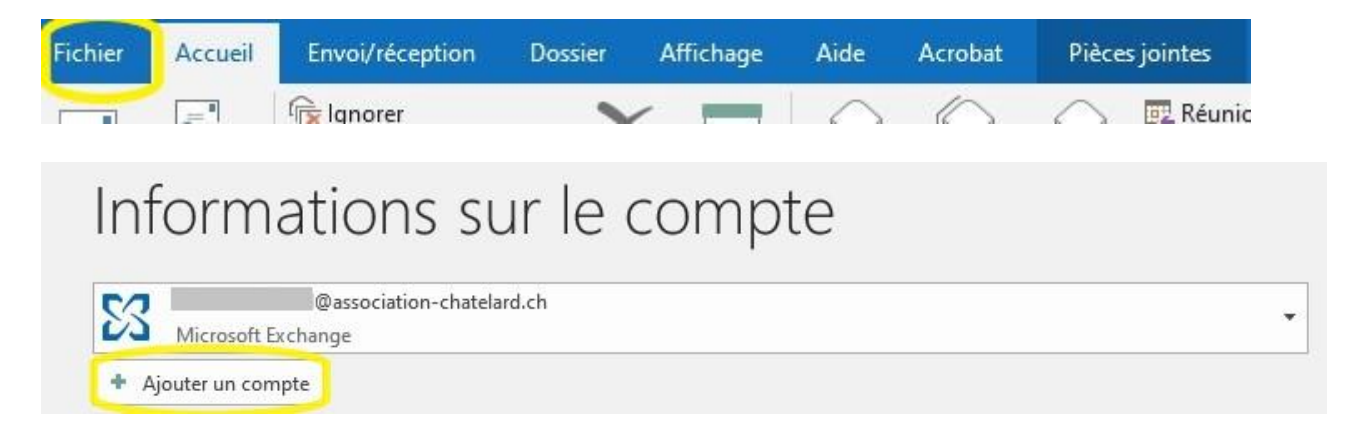

## Saisir le nom de la BAL partagée

| × |
|---|
|   |
|   |
|   |
|   |
|   |
|   |
|   |

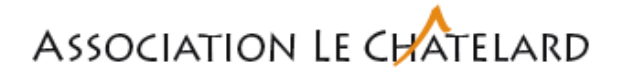

| E                                                                                 | × |
|-----------------------------------------------------------------------------------|---|
| Choisissez le type de compte                                                      |   |
| Office 365 Outlook.com Google                                                     |   |
| Exchange POP IMAP                                                                 |   |
|                                                                                   |   |
|                                                                                   | × |
| Ajout de @association-chatelard.ch                                                |   |
| La configuration du compte est terminée                                           |   |
| Vous devez redémarrer Outlook pour que ces modifications soient prises en compte. |   |
| ОК                                                                                |   |
|                                                                                   |   |
|                                                                                   |   |
|                                                                                   |   |

Après avoir redémarrer Outlook, cette nouvelle boite partagée est fonctionnelle et accessible depuis le menu.

Octobre 2023